## Getting Started with Tableau report

- 1. **Tableau Report** Click the Tableau report link. Here is the sample report link: https://dataviz.rae.osu.edu/#/views/TableauFinancialBalancesSummarization/Financ ialBalancesSummarybyWorktags?:iid=1 Based on your security role, you will be able to view/download the crosstab or detail data from the report.
- 2. Custom default view Based on your role, you can frequently review the specific unit or college you set as a default view or custom view in the Tableau server.
  - Filters and details pane Click on the filter icon and set the Cost Center Level i. 06 filters to "Arts and Sciences" or "Engineering" or "Veterinary Medicine" or your specific unit
  - Custom Views From the toolbar, click on "View: Original", and the Custom ii. Views window will pop-up and enter a name for the custom view. Then select whether you want it to the default view you see, and if it should be visible to others who view the workbook.

| <ul> <li>Make it my Default</li> </ul> | <ul> <li>Make visible to others</li> </ul> |          |
|----------------------------------------|--------------------------------------------|----------|
| Custom Views                           |                                            | $\times$ |
| Save Custom View                       |                                            |          |
| Name this view                         |                                            |          |
| Engineering                            |                                            |          |
| ✓ Make it my default                   | Make visible to others                     |          |
|                                        | Save                                       |          |

Click Save.

. . . ..

If you required an additional assistance here is a link that Tableau has provided. https://help.tableau.com/current/pro/desktop/en-us/customview.htm